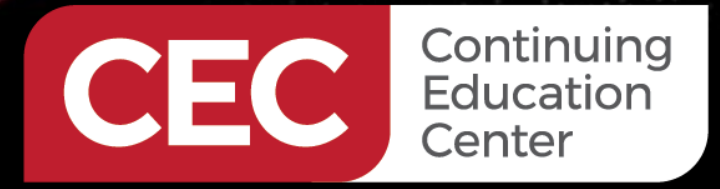

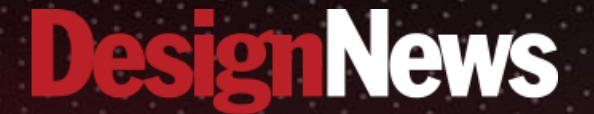

#### Understanding Sensors and Data Analysis Using the Arduino Nano 33 BLE Sense

## DAY 2 : Setting Up an Arduino Nano 33 BLE Sense Development Environment

Sponsored by

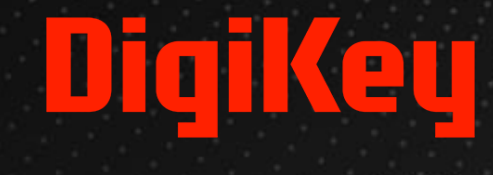

NAMAN A

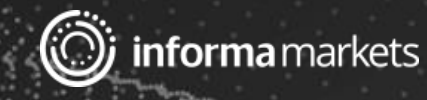

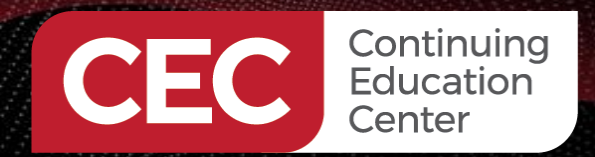

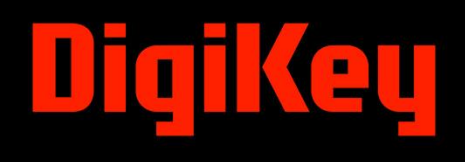

### Webinar Logistics

- Turn on your system sound to hear the streaming presentation.
- If you have technical problems, click "Help" or submit a question asking for assistance.
- Participate in 'Attendee Chat' by maximizing the chat widget in your dock.

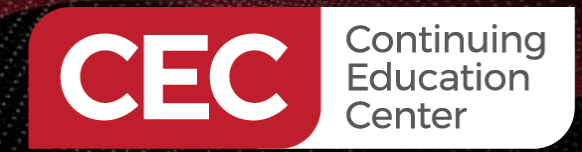

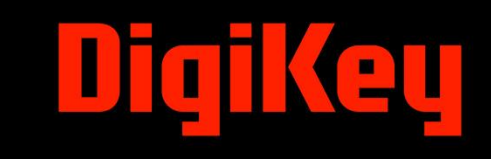

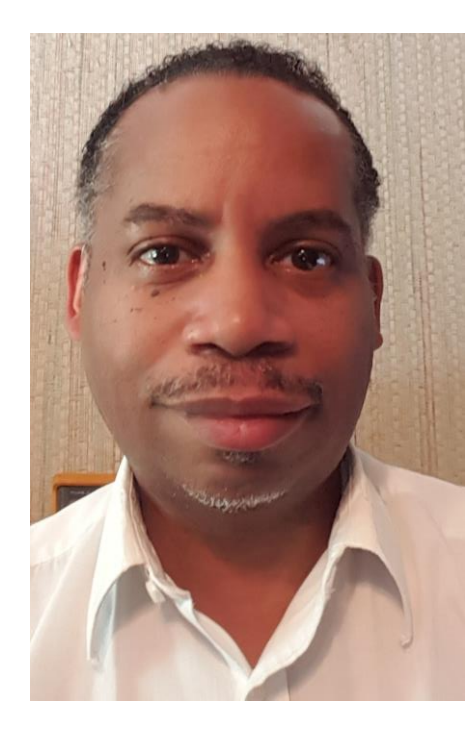

## Dr. Don Wilcher

Visit 'Lecturer Profile' in your console for more details.

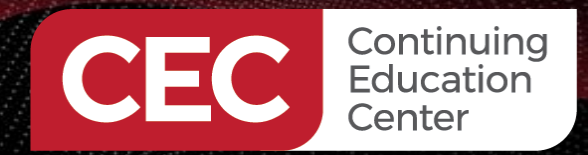

# 

#### **Course Kit and Materials**

#### Arduino Nano 33 BLE Sense Board

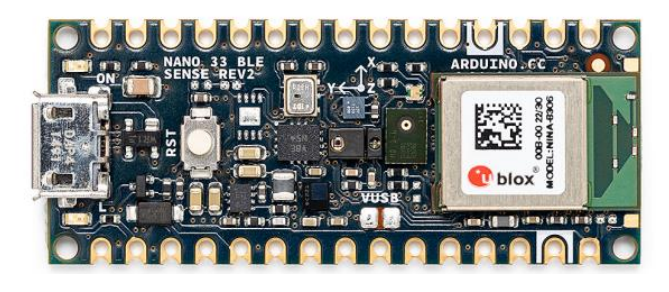

#### **I2C OLED Display**

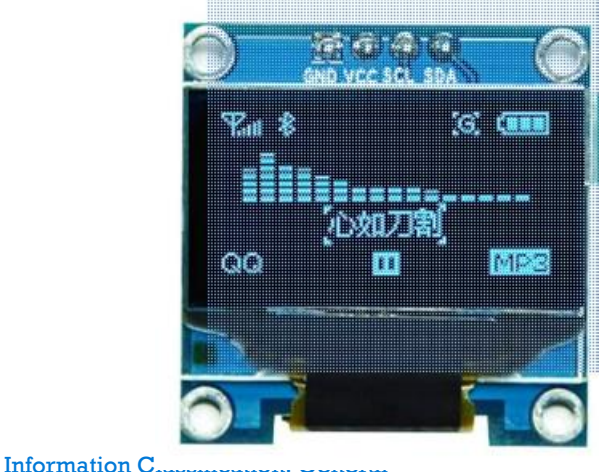

#### **Solderless Breadboard**

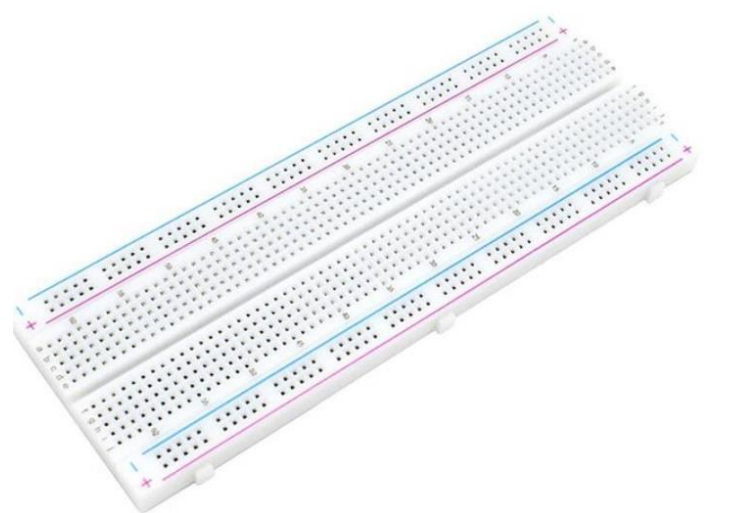

#### **Adafruit Parts Pal Kit**

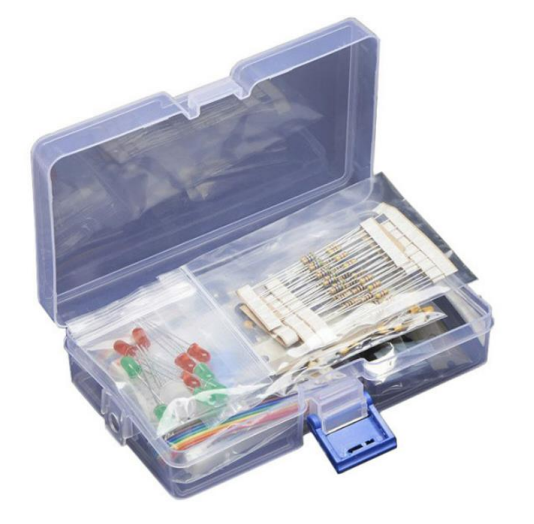

https://www.amazon.com/HiLetgo-Serial-128X64-Display-Color/dp/B06XRBYJR8/ref=sr\_1\_6?crid= 1VC2UTZ2P8NWF&keywords=i2c%2Bo led&qid=1700192985&sprefix=I2C%2 B%2Caps%2C108&sr=8-6&th=1

#### 7 Segment LED Display, **Common Cathode**

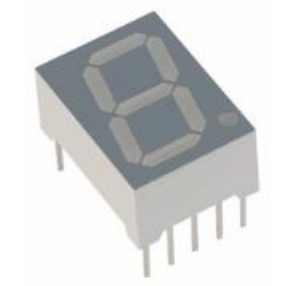

## Agenda:

Continuing Education Center

- Setting Up The Libraries

   a) Adafruit GFX
   b) Adafruit SSD1306
- Mini Labs: Hands-On Activities

   a) Blinking LED
   b) Pushbutton-Alternating Blinking LED
   c) Arduino IDE Serial Plotter
- Lab: Analog Sensor-I2C OLED Demonstrator (Bricolage)

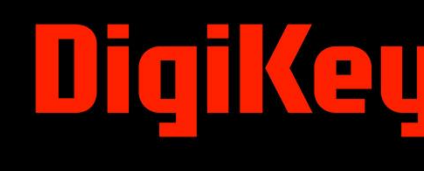

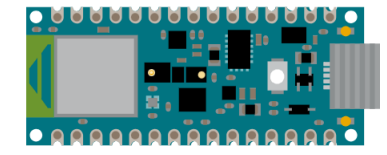

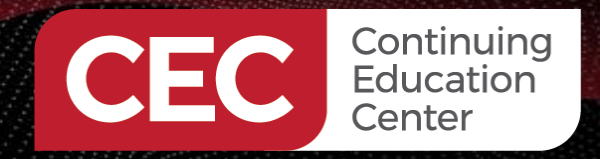

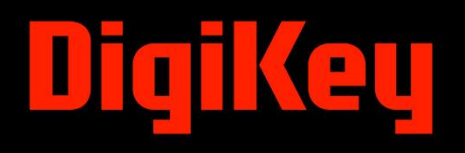

#### **Research Perspective**

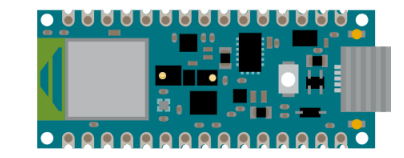

"The Internet of Things, which has been quietly building and evolving over the past decade, now impacts many aspects of society." (Chua & Storey, 2023).

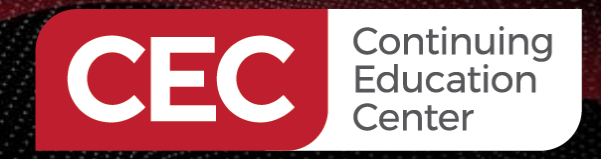

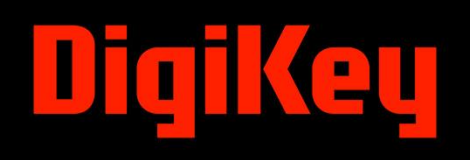

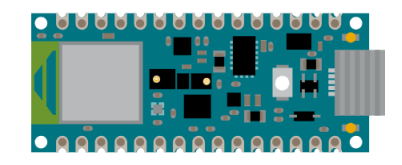

- Libraries are files written in C or C++ (.c, :cpp), providing extra functionality for your code. Examples include the following abilities.
  - a) controlling LEDs
  - b) servo motors
  - c) encoders
- To use existing libraries in the Arduino IDE, the Library Manager can be initiated.
- The Library Manager allows obtaining and installing libraries with ease.
- The **#include** statement is used to gain access to the public functions and constants defined by the library.

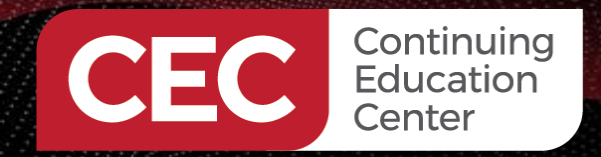

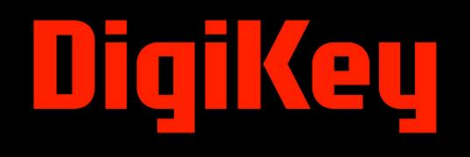

## **Question 1**

# What statement is used to gain access to the public functions and constants defined by the library?

- a) ##include
- b) #Include
- c) #included
- d) #include

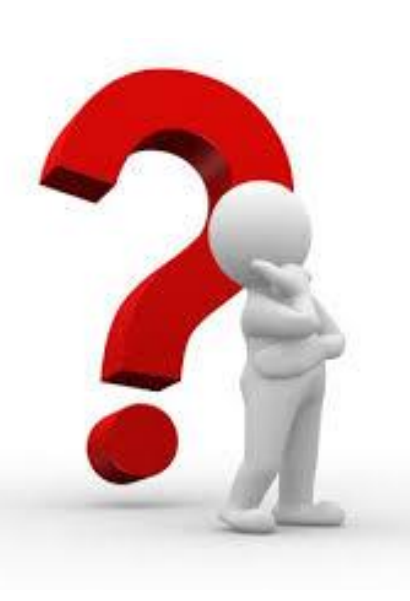

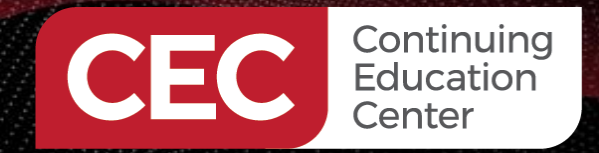

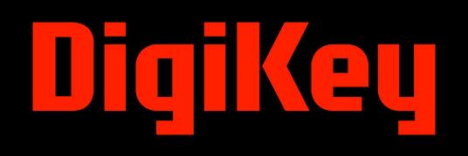

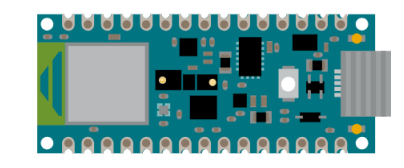

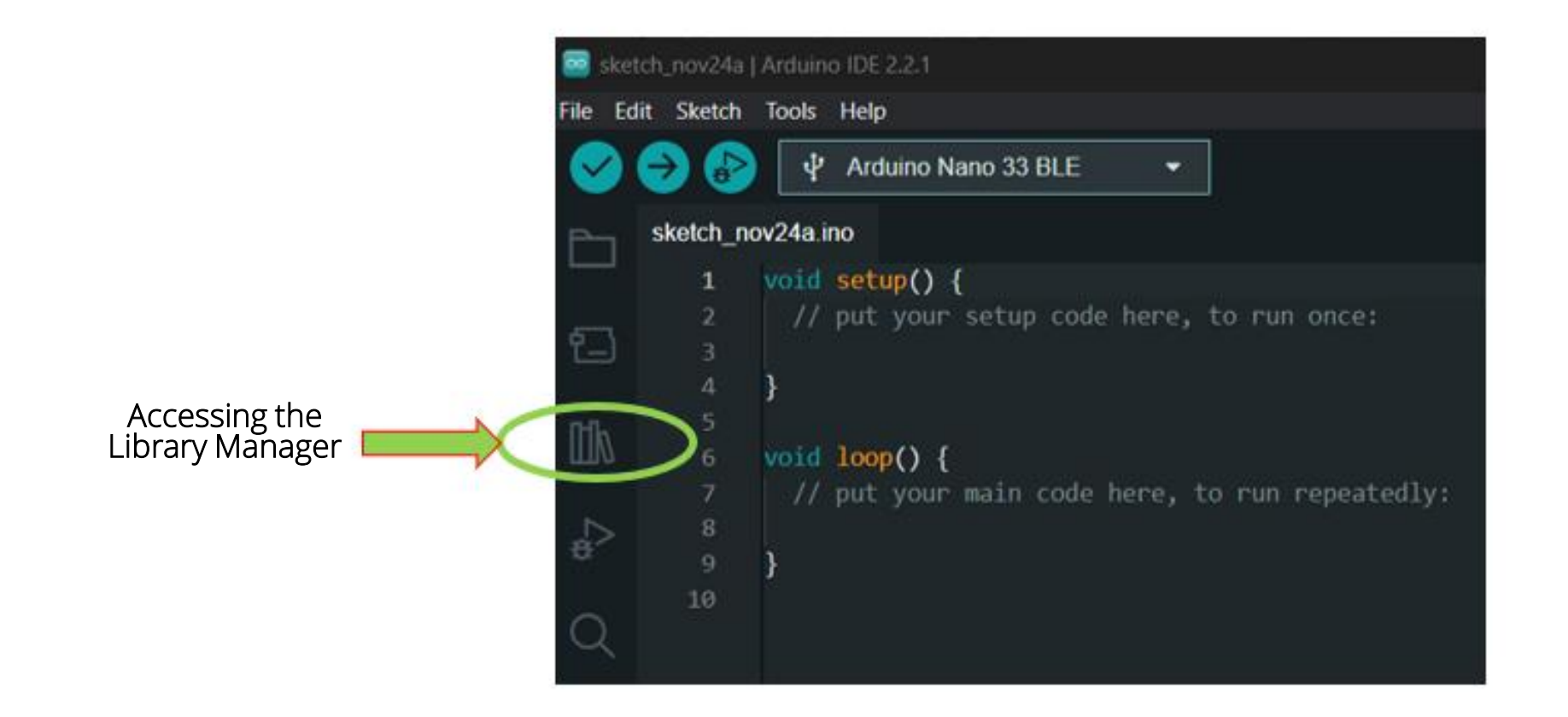

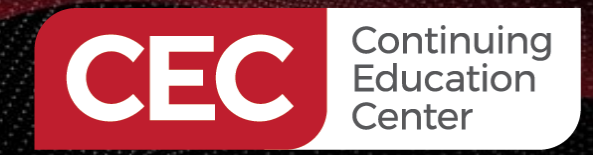

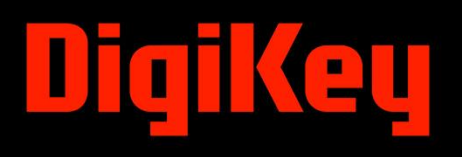

The libraries that will need to be installed are listed below. a) Adafruit GFX b) Adafruit SSD1306

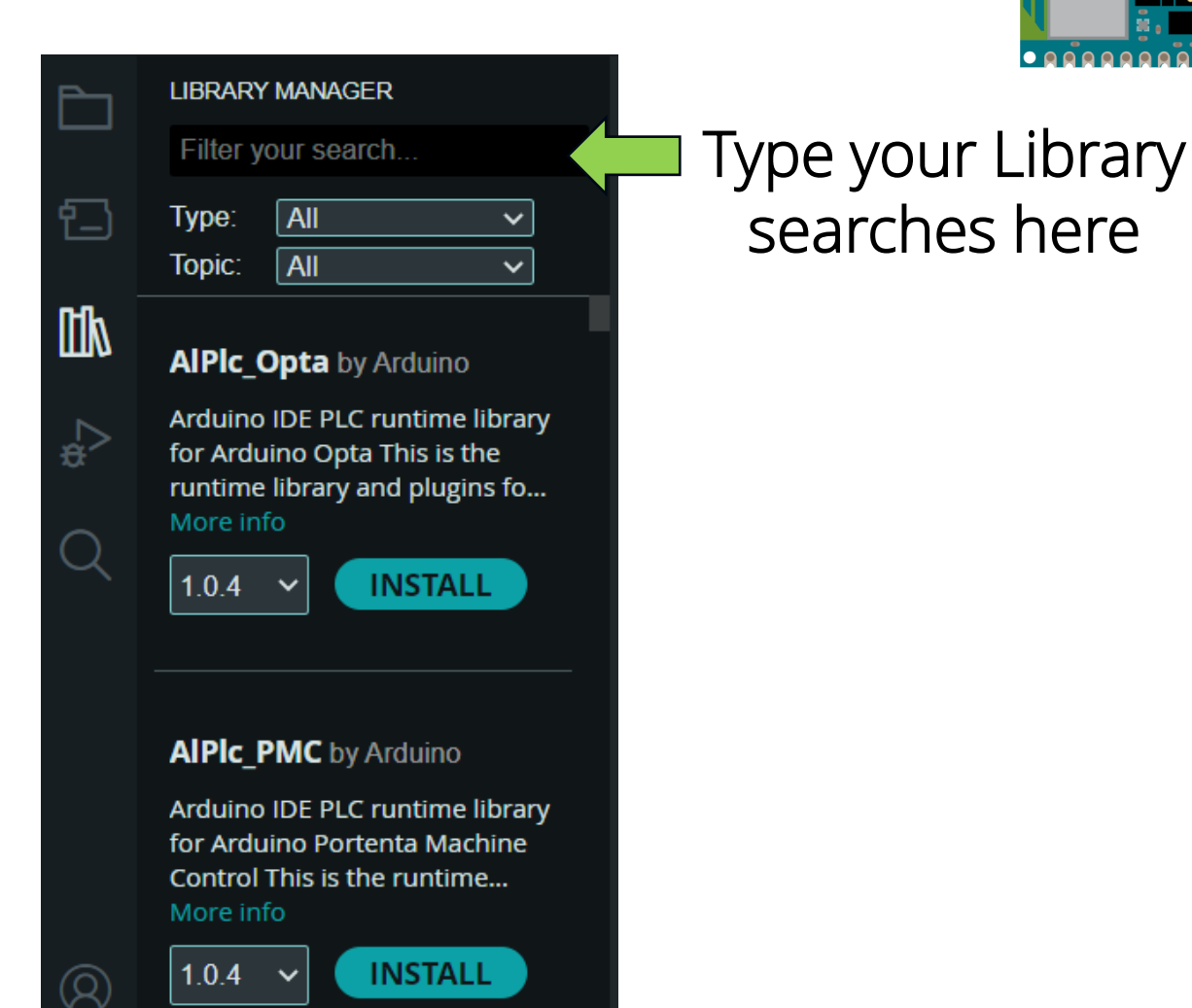

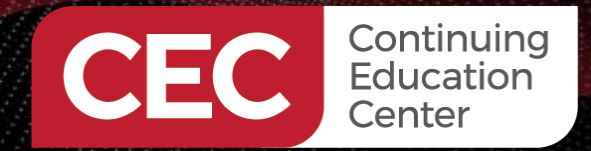

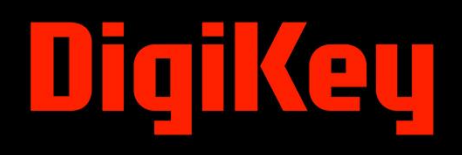

Reference > Libraries > Adafruit gfx library

### Adafruit GFX Library

#### Display

Adafruit GFX graphics core library, this is the 'core' class that all our other graphics libraries derive from. Install this library in addition to the display library for your hardware.

https://www.arduino.cc/refere nce/en/libraries/adafruit-gfxlibrary/

Author: Adafruit

Maintainer: Adafruit

Read the documentation

#### Compatibility

This library is compatible with **all** architectures so you should be able to use it on all the Arduino boards.

#### Releases

To use this library, open the Library Manager in the Arduino IDE and install it from there.

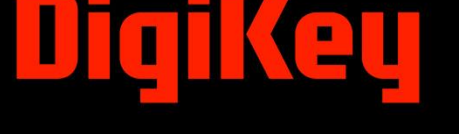

Github provides additional documentation for the library.

https://github.com/adafruit /Adafruit-GFX-Library

Continuing Education

Center

| <b>A</b> | dafruit-GFX-Library (Public)         |                                                   |                   |            | ⊙ Watch 157 - | ਊ Fork 1.5k ▼ ☆ Star 2.2k ▼                                                                                                  |
|----------|--------------------------------------|---------------------------------------------------|-------------------|------------|---------------|----------------------------------------------------------------------------------------------------|
|          | master - 💡 12 branches 🔊 92 tag      |                                                   | Go to file        | Add file - | <> Code +     | About                                                                                                    |
| Ŧ        | caternuson Update library.properties |                                                   |                   |            | • 409 commits | Adafruit GFX graphics core Arduino<br>library, this is the 'core' class that all our<br>other graphics libraries derive from |
|          | .github                              | Update CI action versions                         |                   |            | 6 months ago  | learn adafruit com/adafruit-ofy-graphics-                                                                                    |
|          | Fonts                                | Fix missing imports in font files for PlatformIO  | (#423)            |            | 5 months ago  | arduine library                                                                                                    |
|          | examples                             | fixed fast line drawing in GFXcanvas* classes     |                   |            |               |                                                                                                    |
|          | fontconvert                          | Merge pull request #268 from BlueAndi/maste       |                   |            |               | যা Keadme<br>গাঁয View license                                                                                               |
| Ľ        | .gitignore                           | doxy gitignore                                    |                   |            |               |                                                                                                    |
| Ľ        | Adafruit_GFX.cpp                     | Fix bug w/large GFXcanvas1's (use 32-bit byte     |                   |            |               | ☆ 2.2k stars                                                                                                    |
| Ľ        | Adafruit_GFX.h                       | Doxy class members moved from private to pr       |                   |            |               | ⊙ 157 watching                                                                                                    |
| ۵        | Adafruit_GrayOLED.cpp                |                                                   |                   |            |               | Report repository                                                                                                    |
| Ľ        | Adafruit_GrayOLED.h                  | Gray oled support (#317)                          |                   |            |               |                                                                                                    |
| Ľ        | Adafruit_SPITFT.cpp                  |                                                   |                   |            |               | Releases 92                                                                                                    |
| Ľ        | Adafruit_SPITFT.h                    | Add dmaBusy()                                     |                   |            | last year     | 🔊 1.11.9 - Remove volatile variable (Latest)                                                                                 |
| Ľ        | Adafruit_SPITFT_Macros.h             | WIP do not use yet!                               |                   |            | 4 years ago   |                                                                                                    |
| Ľ        | CMakeLists.txt                       | Enable Adafruit-GFX-Library as ESP-IDF compo      | onent support (#3 |            | last year     |                                                                                                    |
| Ľ        | README.md                            | Add more roadmap notes to README                  |                   |            |               |                                                                                                    |
| Ľ        | component.mk                         | Enable Adafruit-GFX-Library as ESP-IDF compo      |                   |            |               | Packages                                                                                                    |
| Ľ        | gfxfont.h                            | Update gfxfont.h (#286)                           |                   |            |               | No packages published                                                                                                    |
| Ľ        | glcdfont.c                           | Actionsci2 (#264)                                 |                   |            |               | Contributors                                                                                                    |
| Ľ        | library.properties                   | Update library.properties                         |                   |            |               |                                                                                                    |
| ۵        | license.txt                          | Fixed constructor() kludge - all subclass libs up | odated too        |            | 10 years ago  |                                                                                                    |
|          | README.md                            |                                                   |                   |            |               | + 49 contributors                                                                                                    |

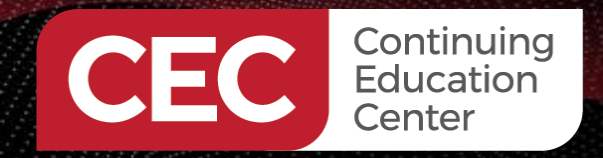

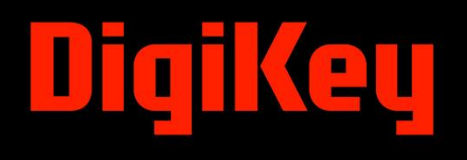

# **Question 2**

In reviewing the Adafruit GFX library on slide 11, the Read the document link provides additional information using what platform?

- a) Blog
- b) word document
- c) Github
- d) Wiki

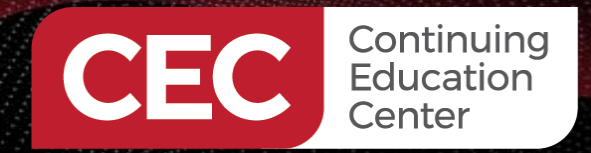

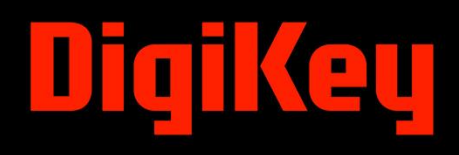

Reference > Libraries > Adafruit ssd1306

#### Adafruit SSD1306

#### Display

https://www.arduino.cc/refere nce/en/libraries/adafruitssd1306/

SSD1306 oled driver library for monochrome 128x64 and 128x32 displays

Author: Adafruit

Maintainer: Adafruit

Read the documentation

#### Compatibility

This library is compatible with **all** architectures so you should be able to use it on all the Arduino boards.

#### Releases

To use this library, open the Library Manager in the Arduino IDE and install it from there.

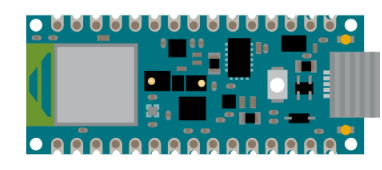

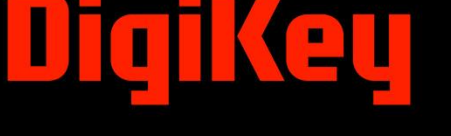

Github provides additional documentation for the library.

Continuing

Education Center

https://github.com/adafru it/Adafruit\_SSD1306

| Adafruit_SSD1306 (Public)            |                                                 |                           | ⊙ Watch 130 + | 29 Fork 944 ▼ 1 Star 1.6k ▼                                       |
|--------------------------------------|-------------------------------------------------|---------------------------|---------------|-------------------------------------------------------------------|
| ° master → १º 4 branches া ♦ 42      | tags                                            | Go to file Add file -     | <> Code •     | About                                                             |
| tyeth Merge pull request #270 from t | yeth/bump-version-2023-11-14-20-33-27           | ✓ 7a4d33e last week       | 3252 commits  | Arduino library for SSD1306<br>monochrome 128x64 and 128x32 OLEDs |
| 🖿 .github                            | Update CI action versions                       |                           |               | www.adafruit.com/category/63_98                                   |
| examples                             | no default reset for i2c                        |                           | last year     |                                                                   |
| scripts                              | Remove trailing whitespace.                     |                           | 2 years ago   | 🛱 Readme                                                          |
| 🗋 .gitignore                         | Add .gitignore                                  |                           |               | δ∰ View license                                                   |
| Adafruit_SSD1306.cpp                 | Fix up -Wshadow "error: declaration of 'spi' sl | hadows a member of 'Ada   | last year     | ☆ 1.6k stars                                                      |
| Adafruit_SSD1306.h                   | add no splash def                               |                           | last year     | ⊙ 130 watching                                                    |
| CMakeLists.txt                       | Update CMakeLists.txt                           |                           | last year     | 父 944 forks                                                       |
| C README.md                          | Add splash opt-out.                             |                           | 2 years ago   | Report repository                                                 |
| Component.mk                         | Add files via upload                            |                           | last year     | Poloneos en                                                       |
| library.properties                   | Bump version number to 2.5.9                    |                           | 2 weeks ago   |                                                                   |
| 🗋 license.txt                        | read me!                                        |                           | 11 years ago  | last week                                                         |
| 🗋 splash.h                           | Regenerate splash.h                             |                           | 2 years ago   |                                                                   |
|                                      |                                                 |                           |               | Packages                                                          |
| Adafruit_SSD130                      | Arduino Library CI passing Docs Doxygen         |                           |               | No packages published                                             |
| This is a library for our Monochrom  | ne OLEDs based on SSD1306 drivers               |                           |               | Contributors 36                                                   |
| Pick one up today in the adafruit sl | nop!> http://www.adafruit.com/catego            | ory/63_98                 |               | ۵ کې کې کې کې کې کې کې کې کې کې کې کې کې                          |
| These displays use I2C or SPI to co  | mmunicate, 2 to 5 pins are required to inter    | face.                     |               | (a) (b) (c) (c) (c) (c) (c) (c) (c) (c) (c) (c                    |
| Adafruit invests time and resources  | providing this open source code, please su      | pport Adafruit and open-s | ource         |                                                                   |

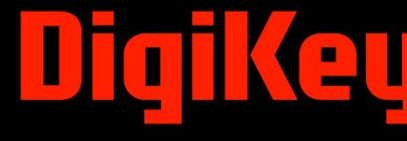

#### Mini Labs: Hands-On Activities Introduction:

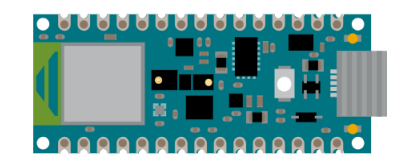

- The following Mini Labs will introduce some basic digital and analog input/output (I/O) capabilities of the Arduino Nano 33 BLE Sense.
- The Mini Labs will allow exploring the use of Bard AI to assist in generating the code for the mini labs.
- An approach to capturing data for analysis will be presented.
- A basic Arduino example will be enhanced with the assistance of Bard AI.
- The Mini Labs will consist of the following demonstrators.
   a) Blinking LED
   b) Pushbutton Alternating Blinking LED
   c) Arduino IDE Serial Plotter

Continuing Education Center

 Functional Overview Pinout will assist in the wiring of the Mini Lab circuits on a solderless breadboard.

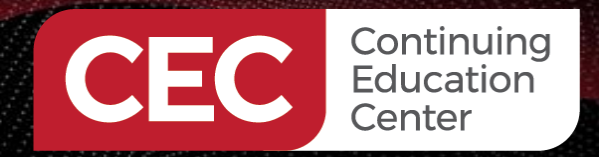

#### Mini Labs: Hands-On Activities Introduction:

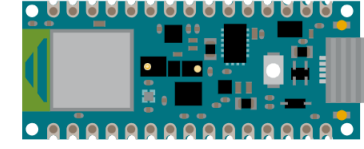

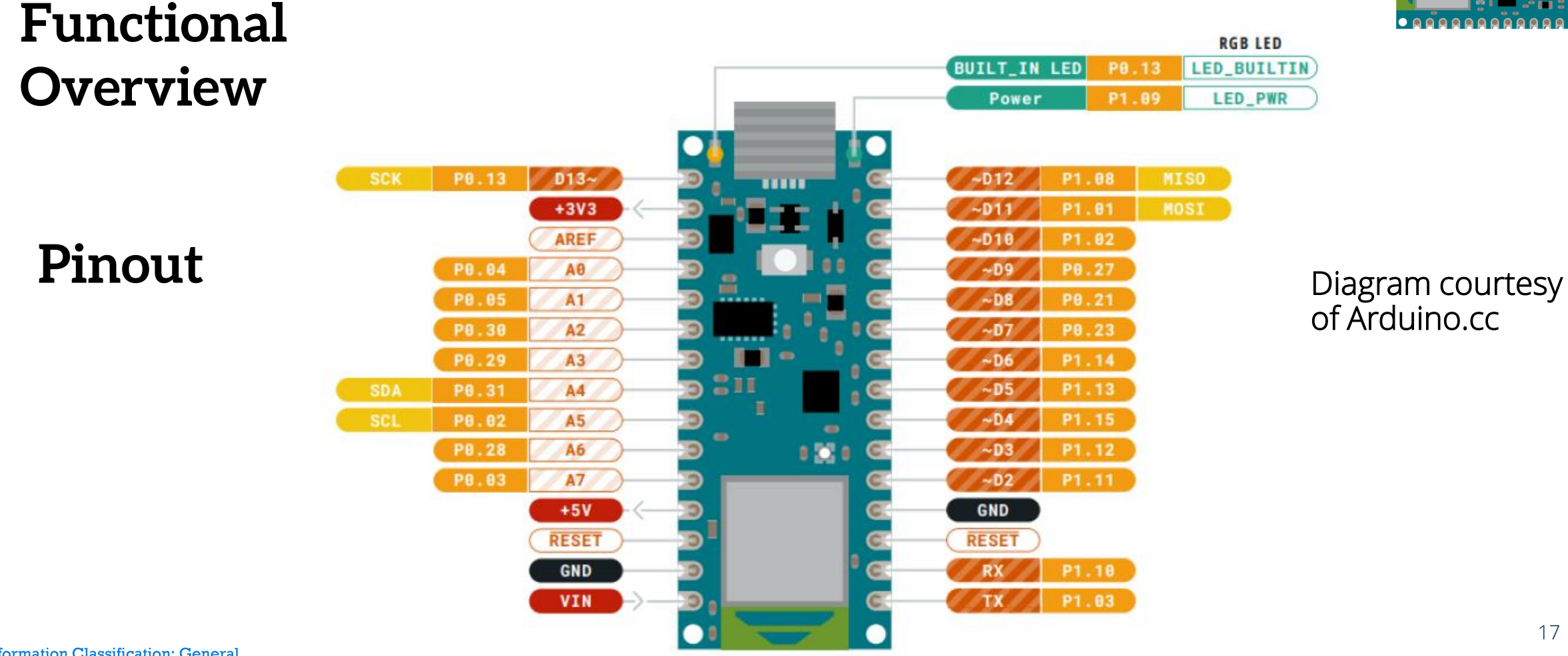

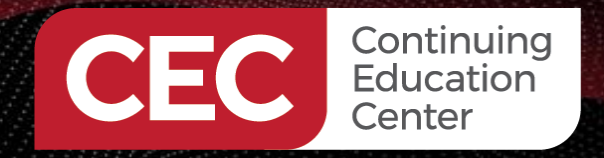

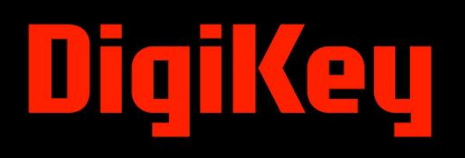

#### Mini Labs: Hands-On Activities. . . Blinking LED

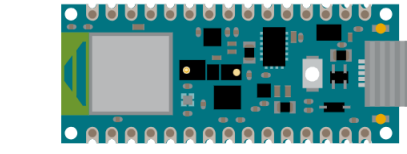

Electrical Wiring Diagram: Solderless Breadboard view

Lab Objectives:

- a) Test USB communication
   between The Arduino Nano
   33 BLE Sense board and the
   development machine.
- b) Test the Digital pin13 of the Arduino Nano 33 BLE Sense board.
- c) Experiment with the flash (Blink) rate of the Example Code.

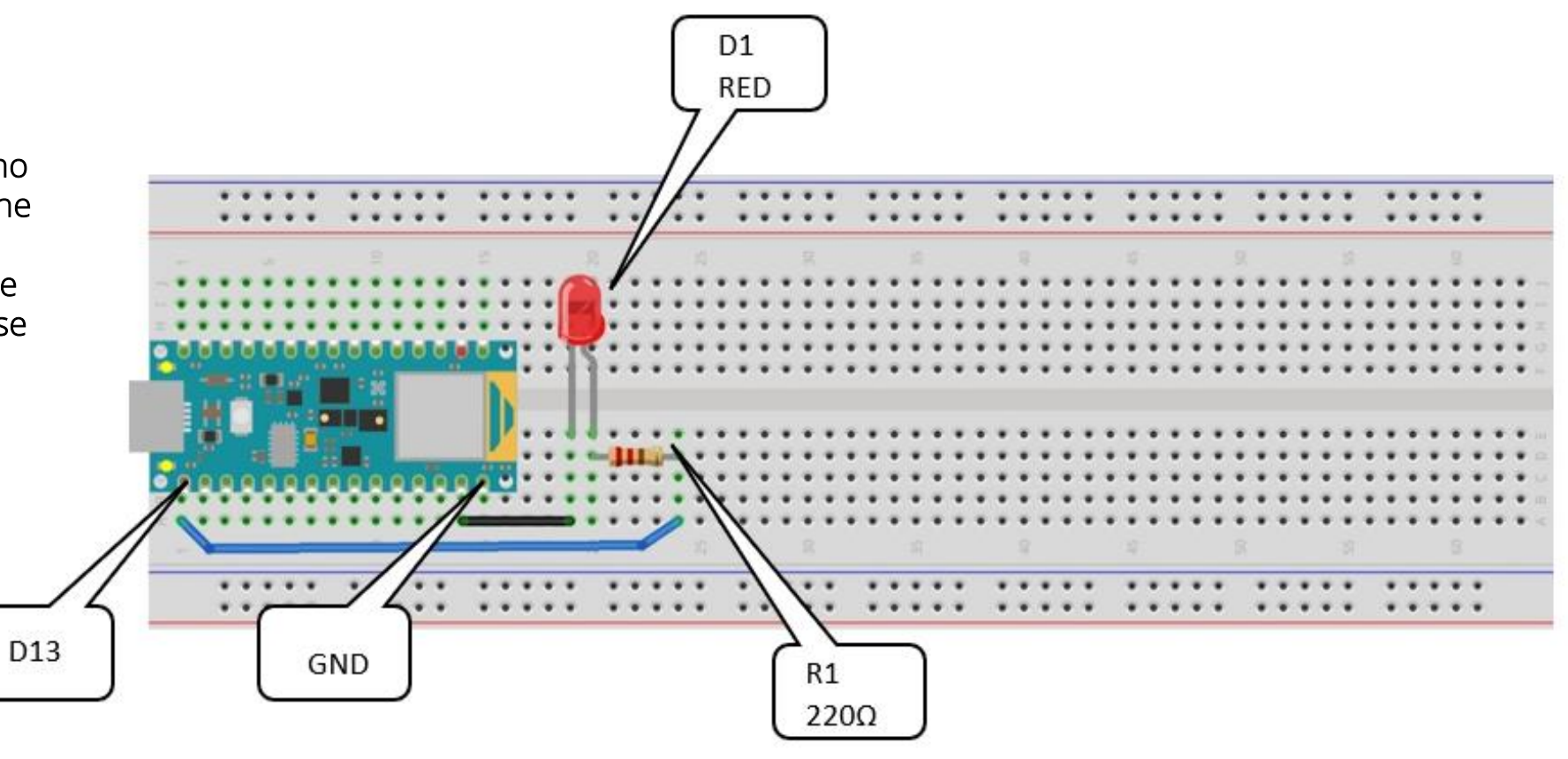

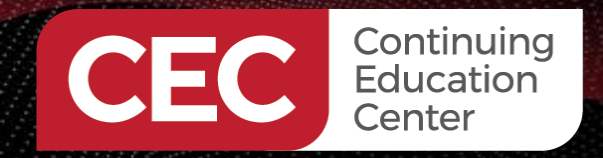

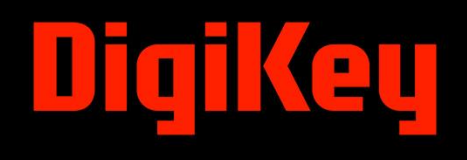

## **Question 3**

On slide 18, the external LED circuit is wired to what pin of the Arduino Nano 33 BLE Sense board?

- a) D12
- b) D13
- c) D15d) D11

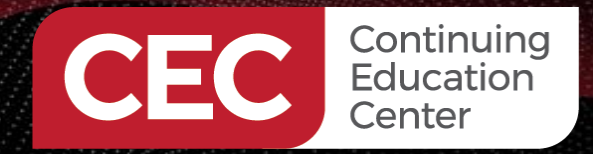

# DigiKey

#### Mini Labs: Hands-On Activities Blinking LED

sketch no

Edit Sk

Open... Open Recen Sketchbook Examples Close Save Save As... Preferences. Advanced Quit

Accessing the Blink Code (Sketch)

Example>Basics>Blink

|                     |                                                      | BareM     |
|---------------------|------------------------------------------------------|-----------|
|                     | 03.Analog                                            | Blink     |
|                     | 04.Communication                                     | Dinital   |
|                     | 05.Control                                           | +<br>Eade |
| 4a LArduino IDE 2.2 | 06.Sensors                                           | + PandA   |
| rh Tools Help       | 07.Display                                           | ► NeadA   |
| ch hous neip        | 08.Strings                                           |           |
| Ctrl+N              | 09.USB                                               |           |
| ketch Alt+Ctrl+N    | 10.StarterKit_BasicKit                               |           |
| Ctrl+O              | 11.ArduinoISP                                        |           |
|                     |                                                      |           |
|                     | <ul> <li>Examples for Arduino Nano 33 BLE</li> </ul> |           |
|                     | ▶ MLC                                                |           |
| Ctrl+W              | Nano33BLE_System                                     |           |
| Ctrl+S              | PDM                                                  | in cod    |
| Ctrl+Shift+S        | Scheduler                                            |           |
| Cirl Commo          | ThreadDebug                                          |           |
| . Cirr+Comma        | USB Mass Storage                                     |           |
|                     | USBHID                                               |           |
| Ctrl+Q              | USBMIDI                                              |           |
|                     | Examples from Custom Libraries                       |           |
|                     | Adafruit BuslO                                       |           |
|                     | Adafruit GFX Library                                 |           |
|                     | Adafruit LIS3MDL                                     |           |
|                     | Adafruit LSM9DS0 Library                             |           |
|                     | Adafruit LSM9DS1 Library                             |           |
|                     | Adafruit SSD1306                                     |           |
|                     | Adafruit ST7735 and ST7789 Library                   |           |
|                     | Adafruit Unified Sensor                              |           |
|                     | Adafruit Zero DMA Library                            |           |
|                     | Adafruit Zero PDM Library                            | *         |
|                     |                                                      |           |

01.Basics

**AnalogReadSerial** 

adSerial

alogVoltage

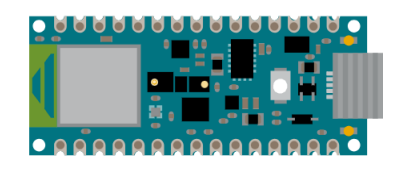

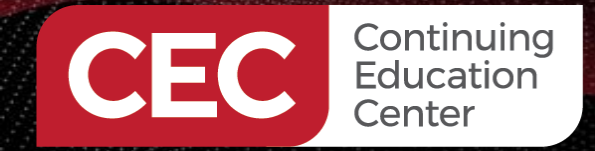

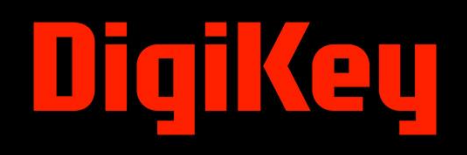

#### Mini Labs: Hands-On Activities Blinking LED

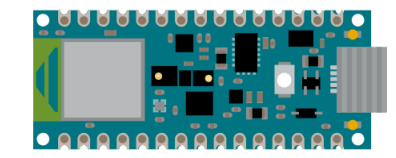

#### Blink Code (Sketch)

```
// the setup function runs once when you press reset or power the board
void setup() {
    // initialize digital pin LED_BUILTIN as an output.
    pinMode(LED_BUILTIN, OUTPUT);
}
// the loop function runs over and over again forever
void loop() {
    digitalWrite(LED_BUILTIN, HIGH); // turn the LED on (HIGH is the voltage level)
    delay(1000); // wait for a second
    digitalWrite(LED_BUILTIN, LOW); // turn the LED off by making the voltage LOW
    delay(1000); // wait for a second
```

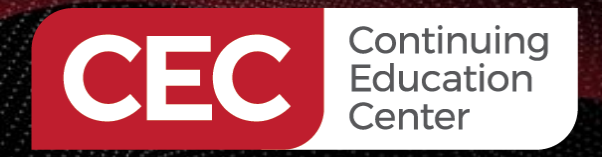

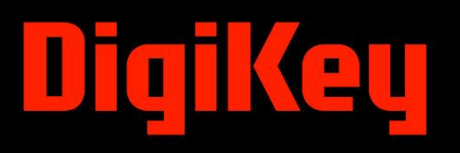

### Mini Labs: Hands-On Activities Pushbutton – Alternating Blinking LEDs

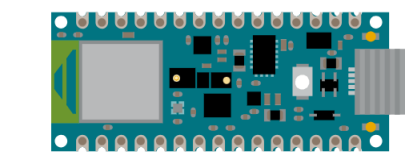

Electrical Wiring Diagram: Solderless Breadboard view

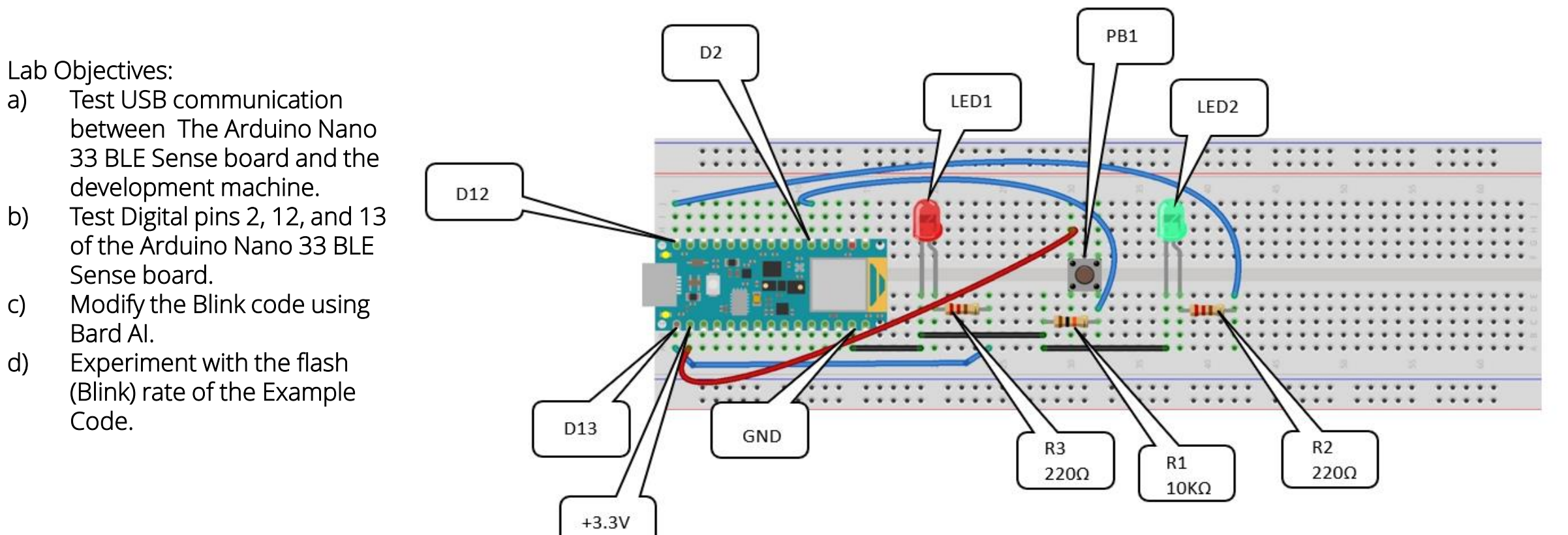

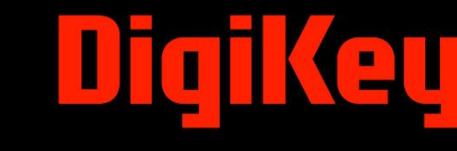

Ð

#### Mini Labs: Hands-On Activities Pushbutton – Alternating Blinking LEDs

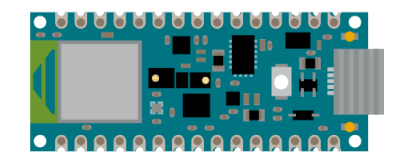

Pushbutton Alternating Blinking LEDs Bard Al-Generated Code (Partial)

Write code where pressing a pushbutton switch (PB1) wired at digital pin 2 (D2) will blink an LED wired at digital pin 13 (D13).

Sure, here is the code where pressing a pushbutton switch (PB1) wired at digital pin 2 (D2) will blink an LED wired at digital pin 13 (D13):

const int buttonPin = 2; // the number of the pushbutton pin const int ledPin = 13; // the number of the LED pin

1 // variable for reading the pushbutton status int buttonState = 0;

void setup() {
 // initialize the pushbutton pin as an input
 pinMode(buttonPin, INPUT);

```
// initialize the LED pin as an output
pinMode(ledPin, OUTPUT);
```

Continuing Education Center

2

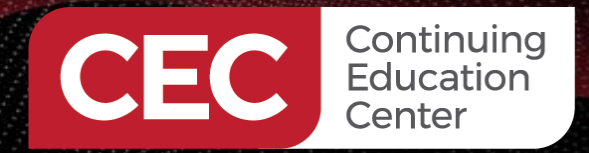

# DigiKey

#### Mini Labs: Hands-On Activities Pushbutton – Alternating Blinking LEDs

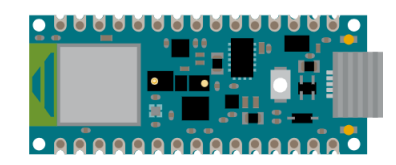

Pushbutton Alternating Blinking LEDs Bard Al-Generated Code Several Zero-Shot Learning revision

tus

| Pushbutto | on_Alternate_Blink.ino                                                    |
|-----------|---------------------------------------------------------------------------|
| 1         | <pre>const int buttonPin = 2; // the number of the pushbutton pin</pre>   |
| 2         | <pre>const int ledPin1 = 13; // the number of the LED pin at D13</pre>    |
| 3         | <pre>const int ledPin2 = 12; // the number of the LED pin at D12</pre>    |
| 4         |                                                                           |
| 5         | <pre>int buttonState = 0; // variable for reading the pushbutton st</pre> |
| 6         |                                                                           |
| 7         | <pre>void setup() {</pre>                                                 |
| 8         | <pre>// initialize the pushbutton pin as an input</pre>                   |
| 9         | <pre>pinMode(buttonPin, INPUT);</pre>                                     |
| 10        |                                                                           |
| 11        | <pre>// initialize the LED pins as outputs</pre>                          |
| 12        | <pre>pinMode(ledPin1, OUTPUT);</pre>                                      |
| 13        | <pre>pinMode(ledPin2, OUTPUT);</pre>                                      |
| 14        |                                                                           |
| 15        | <pre>// initially turn off both LEDs</pre>                                |
| 16        | <pre>digitalWrite(ledPin1, LOW);</pre>                                    |
| 17        | <pre>digitalWrite(ledPin2, LOW);</pre>                                    |
| 18        | }                                                                         |
| 10        |                                                                           |

| 20 | <pre>void loop() {</pre>                                    |
|----|-------------------------------------------------------------|
| 21 | <pre>// read the state of the pushbutton</pre>              |
| 22 | <pre>buttonState = digitalRead(buttonPin);</pre>            |
| 23 |                                                             |
| 24 | <pre>// control the LEDs based on the button state</pre>    |
| 25 | if (buttonState == HIGH) {                                  |
| 26 | // turn on D12, then turn off after half the blink interval |
| 27 | <pre>digitalWrite(ledPin2, HIGH);</pre>                     |
| 28 | <pre>delay(500);</pre>                                      |
| 29 | <pre>digitalWrite(ledPin2, LOW);</pre>                      |
| 30 |                                                             |
| 31 | // turn on D13, then turn off after half the blink interval |
| 32 | <pre>digitalWrite(ledPin1, HIGH);</pre>                     |
| 33 | <pre>delay(500);</pre>                                      |
| 34 | <pre>digitalWrite(ledPin1, LOW);</pre>                      |
| 35 | }                                                           |
| 36 | 1                                                           |

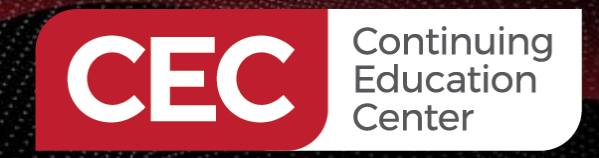

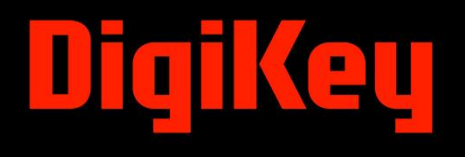

## **Question 4**

In analyzing the Pushbutton – Alternating Blinking LEDs code, which line number reads the state of the pushbutton?

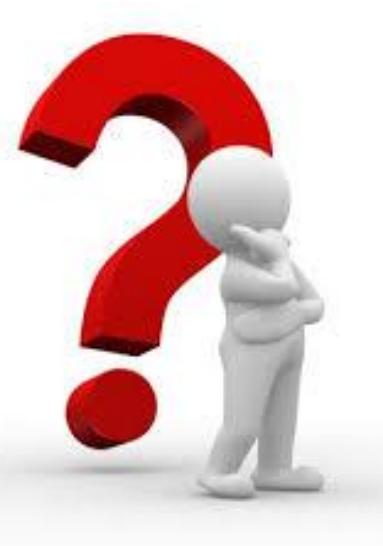

- a) 9
- b) 16
- c) 25
- d) 22

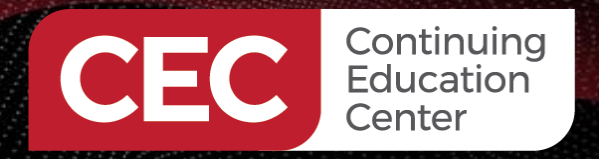

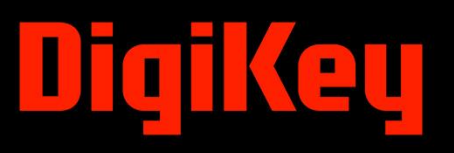

#### Mini Labs: Hands-On Activities Pushbutton – Alternating Blinking LEDs

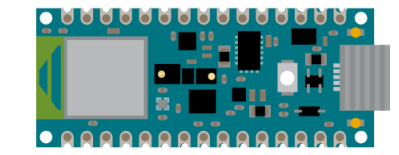

Pushbutton Alternating Blinking LEDs Controller Video Clip

Click on the link to watch the Pushbutton-Alternating Blinking LED Controller Demo https://youtu.be/-CKXcvOhJDo 0:00 / 0:22 **1** 

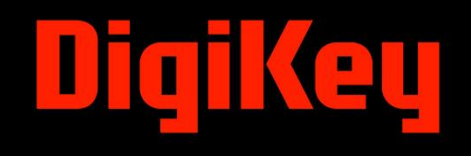

#### Mini Labs: Hands-On Activities **Arduino IDE Serial Plotter**

Test USB communication between The Arduino Nano R1 33 BLE Sense board and the 10K +3.3V A0 GND

a)

- development machine. Test Analog pin A0 of the b) Arduino Nano 33 BLE Sense board.
- Display the Analog voltage of C) Analog pin A0 using the Arduino IDE Serial Plotter

Continuing Education Center

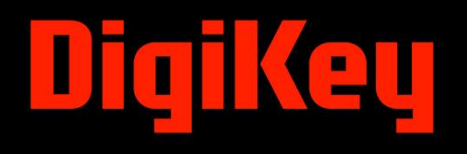

#### Mini Labs: Hands-On Activities Arduino IDE Serial Plotter Code

```
Analog_Sensor_Serial_Plotter1.ino
        const int potPin = A0;
        void setup() {
          Serial.begin(9600);
   4
    5
        void loop() {
          int sensorValue = analogRead(potPin);
          // Send the sensor value to the Serial Plotter
  10
          Serial.println(sensorValue);
  11
  12
          delay(100); // Adjust the delay as needed
  13
  14
```

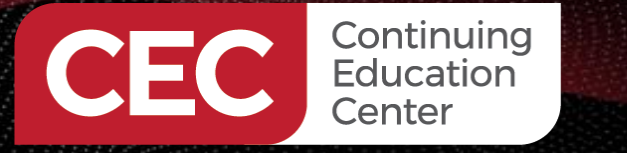

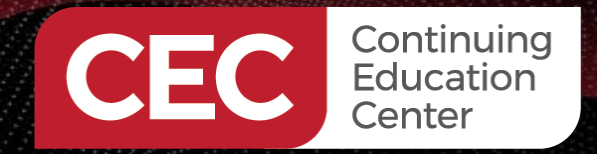

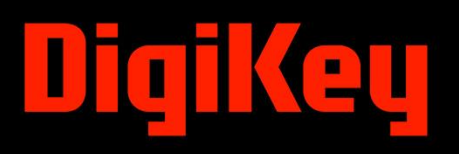

#### Mini Labs: Hands-On Activities Analog Sensor Serial Plot: Arduino IDE Serial Plot

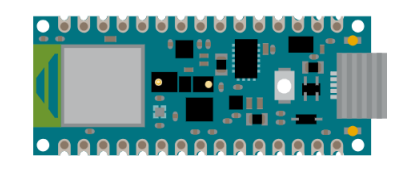

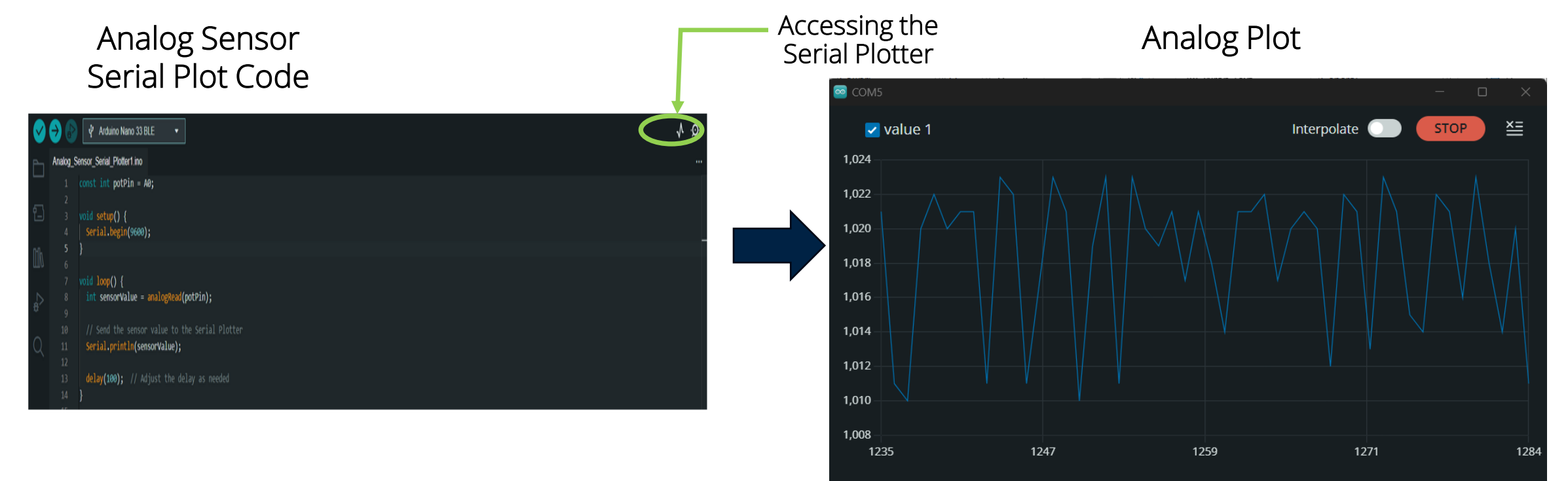

9600 baud

New Line

 $\sim$ 

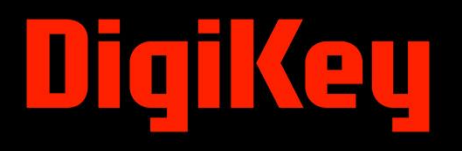

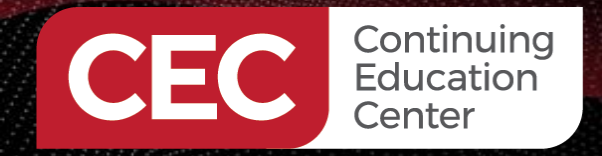

#### Lab: Analog Sensor I2C OLED Demonstrator (Bricolage)

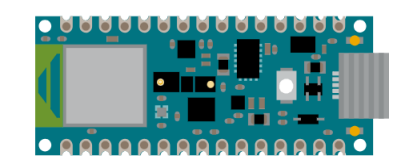

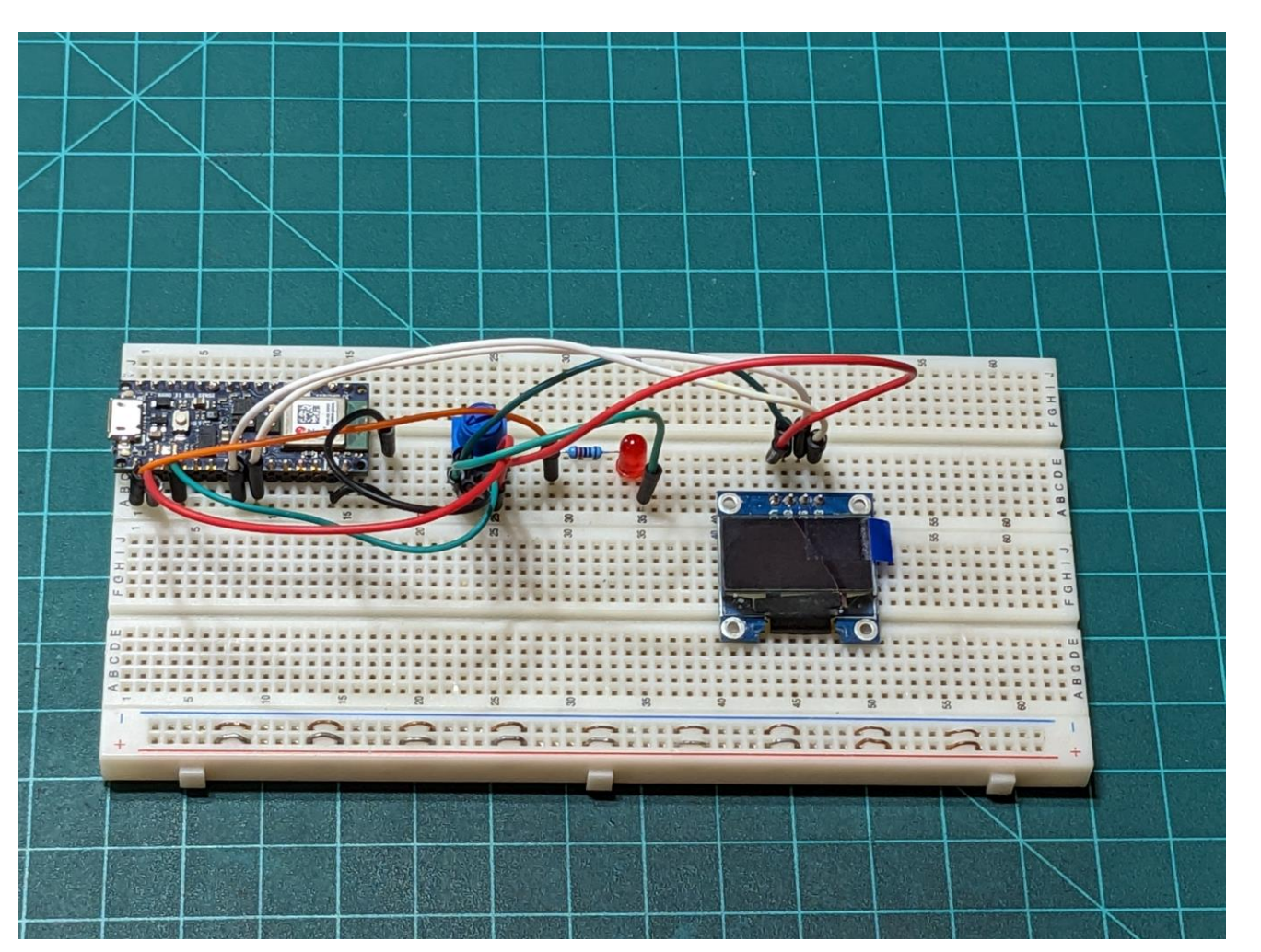

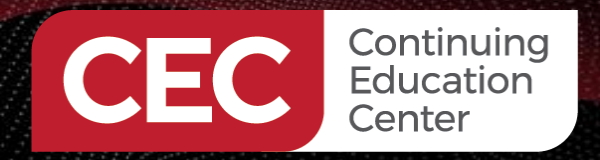

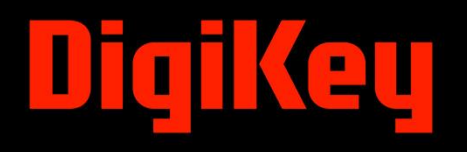

Lab: Analog Sensor I2C OLED Demonstrator (Bricolage)...

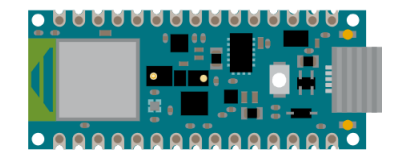

## Lab Objectives:

- Participants will learn to wire the Analog Sensor I2C OLED demonstrator.
- Participants will learn to install the Adafruit GFX and the Adafruit SSD1306 OLED libraries.
- Participants will learn to program the Arduino Nano 33 BLE Sense board.
- Participants will learn how to run the Analog Sensor I2C OLED demonstrator.

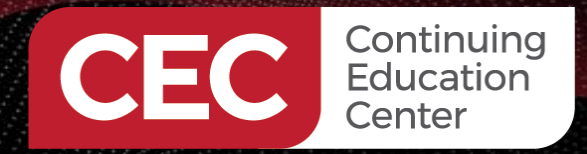

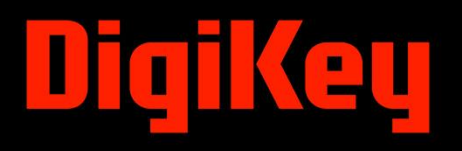

Ð

#### Lab: Analog Sensor I2C OLED Demonstrator (Bricolage)...

### What is Bricolage?

Bard Al-Generated Explanation.

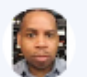

Please explain Bricolage.

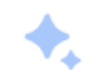

The term "bricolage" is derived from the French word "bricoler," which means "to tinker" or "to make do with what one has." It was first introduced into the English language by anthropologist Claude Lévi-Strauss in his 1966 book *The Savage Mind*. Lévi-Strauss used the term to describe the way in which people in traditional societies use whatever materials are available to them to solve problems and create new things.

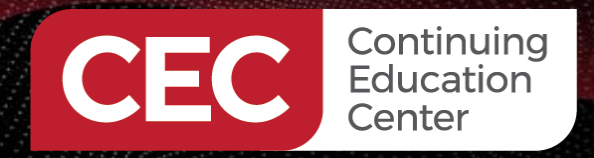

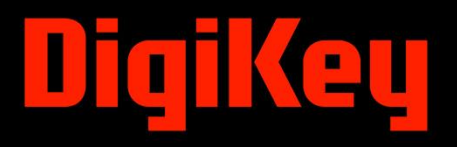

Lab: Analog Sensor I2C OLED Demonstrator (Bricolage)...

**Concept System Block Diagram** 

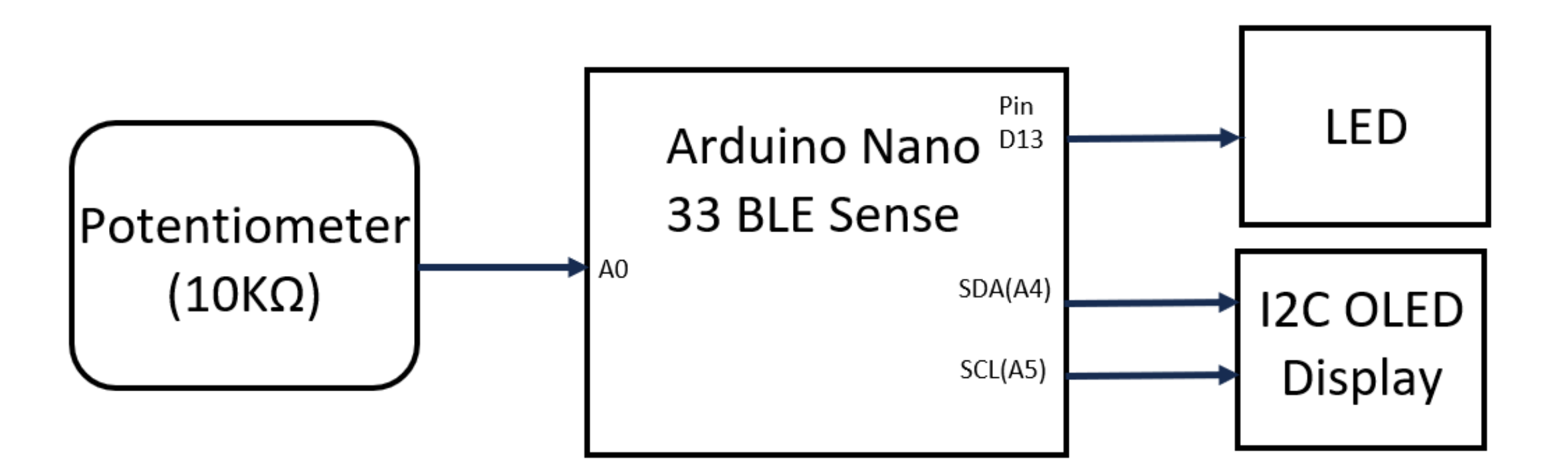

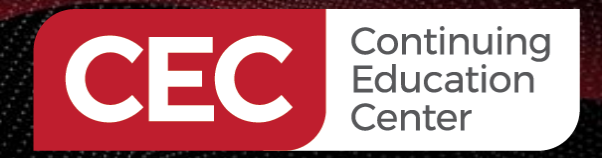

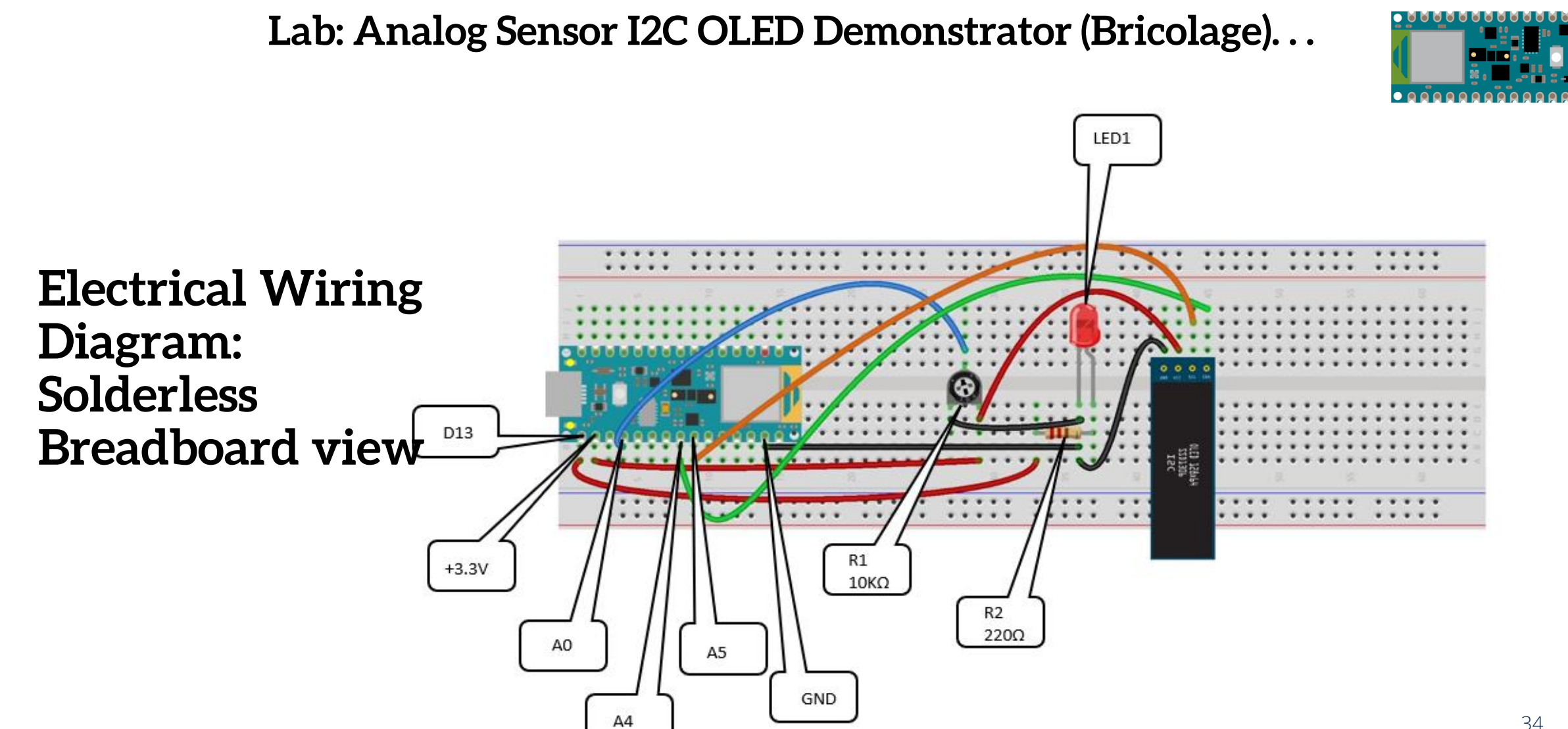

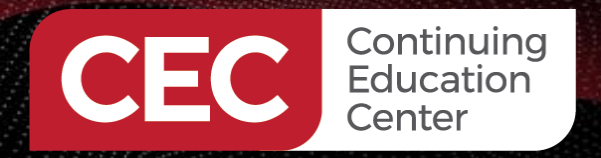

# DigiKey

#### Lab: Analog Sensor I2C OLED Demonstrator (Bricolage)...

Electronic Circuit Schematic Diagram

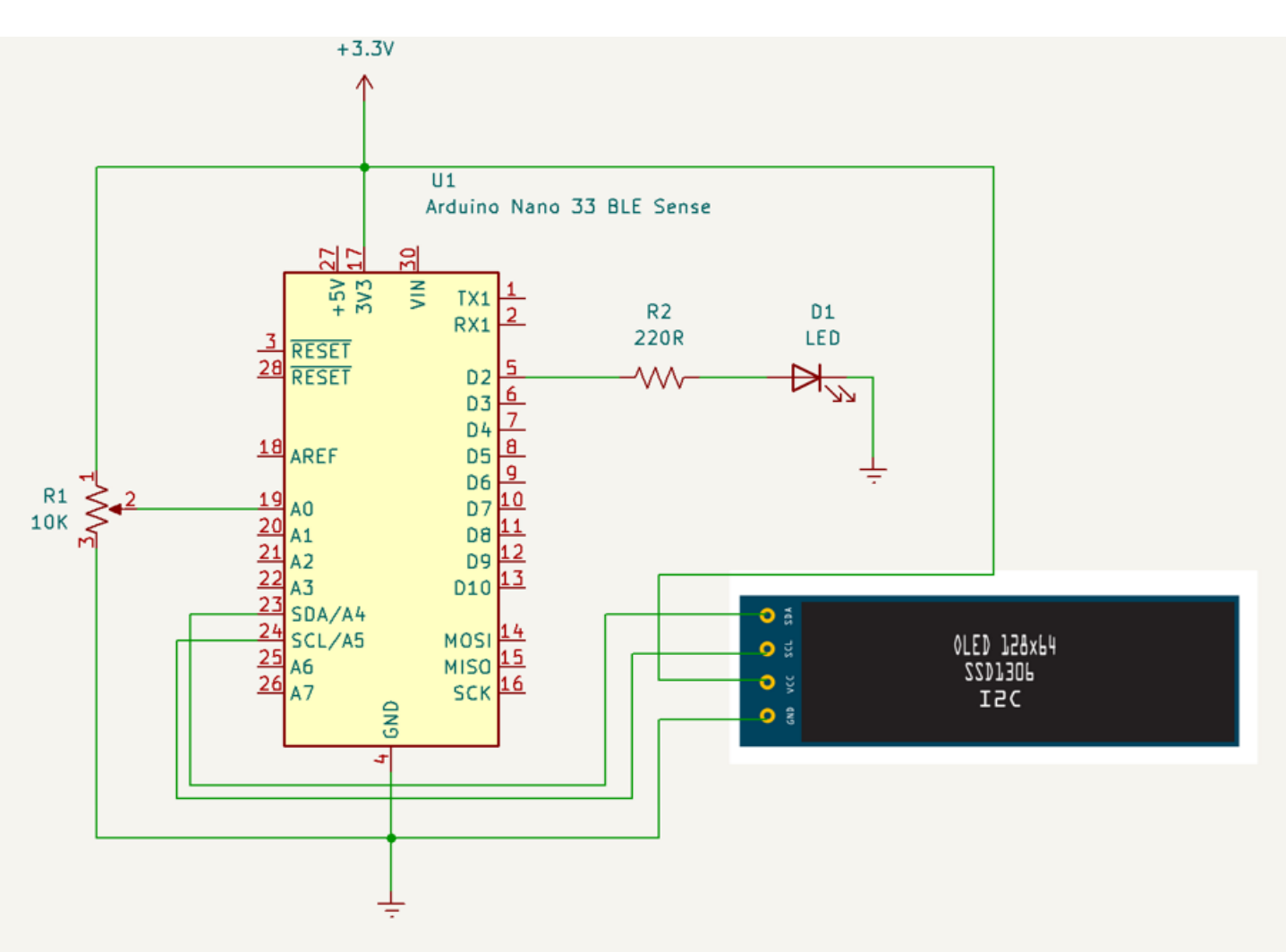

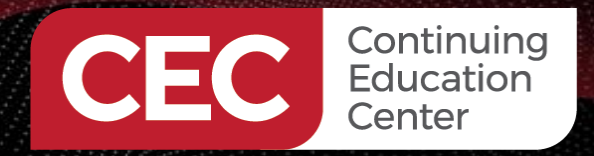

DigiKey

#### Lab: Analog Sensor I2C OLED Demonstrator (Bricolage)...

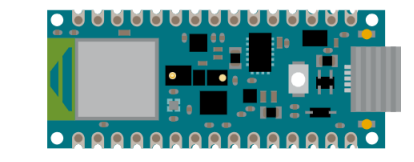

### Solderless Breadboard Build

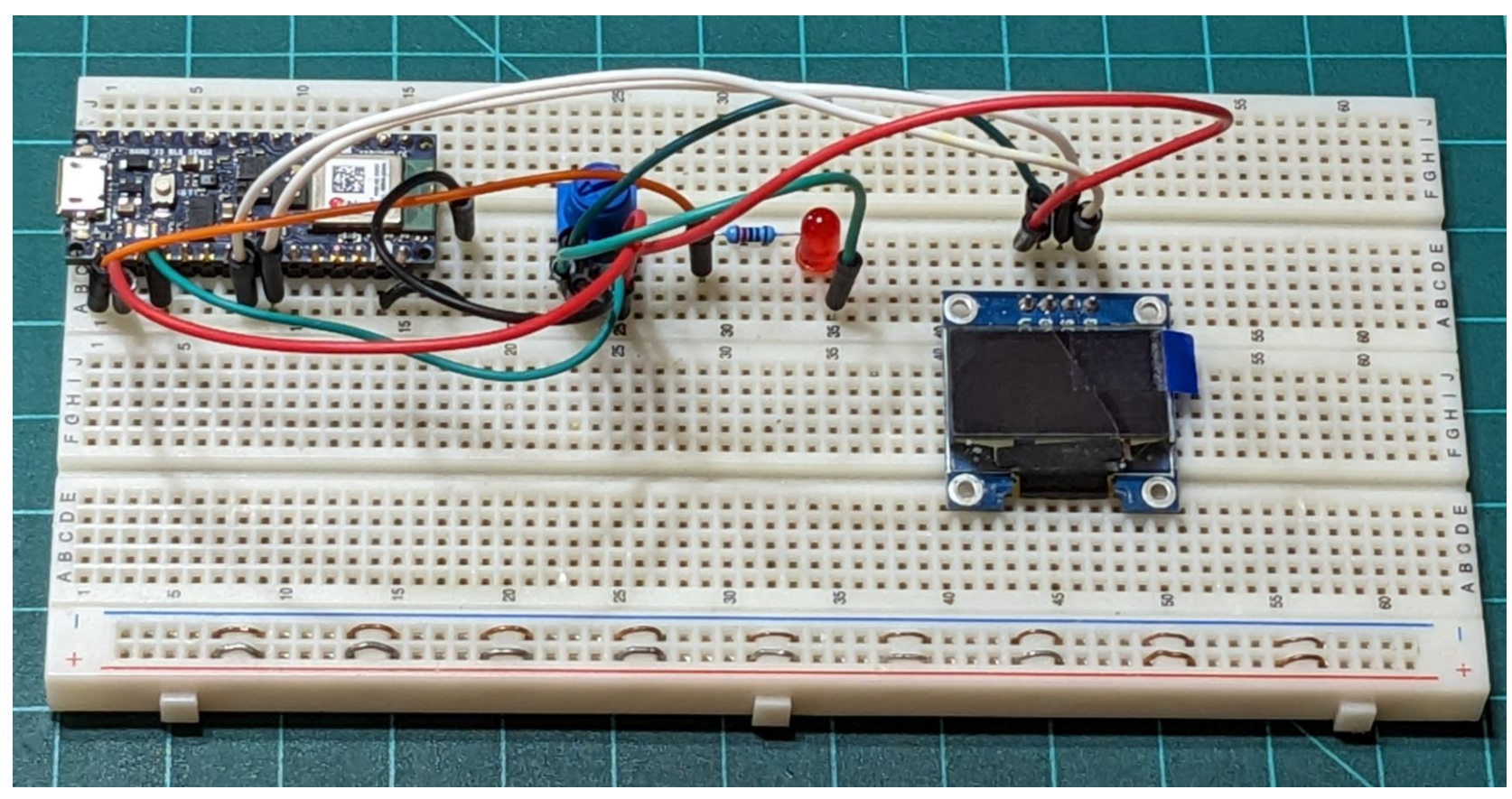

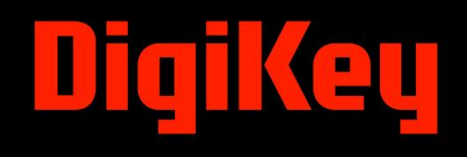

#### Lab: Analog Sensor I2C OLED Demonstrator (Bricolage)...

Arduino Nano 33 BLE Sense Code: Part 1

Continuing Education

Center

| <pre>#include <wire.h></wire.h></pre>                                                                             |
|----------------------------------------------------------------------------------------------------|
| <pre>#include <adafruit_gfx.h></adafruit_gfx.h></pre>                                                             |
| <pre>#include <adafruit_ssd1306.h></adafruit_ssd1306.h></pre>                                                     |
|                                                                                                    |
| //Adafruit_SSD1306 display(128, 64);                                                                              |
|                                                                                                    |
| #define SCREEN_WIDTH 128                                                                                          |
| #define SCREEN_HEIGHT 64                                                                                          |
|                                                                                                    |
| #define OLED_RESET 4                                                                                              |
| Adafruit_SSD1306 display(SCREEN_WIDTH, SCREEN_HEIGHT, &Wire, OLED_RESET);                                         |
|                                                                                                    |
| <pre>const int potPin = A0; // Define the analog pin connected to the potentiometer</pre>                         |
|                                                                                                    |
| <pre>void setup() {</pre>                                                                                         |
| Serial.begin(9600);                                                                                               |
| display.setTextColor(SSD1306_WHITE);// Set the color for the text                                                 |
|                                                                                                    |
| if(!display.begin(SSD1306_SWITCHCAPVCC, 0x3C)) { // The I2C address for this particular OLED display is provided. |
| <pre>Serial.println(F("SSD1306 allocation failed"));</pre>                                                        |
| tor(;;);                                                                                                    |
| }                                                                                                    |
|                                                                                                    |
| // Cat the background called to black                                                                             |
| // Set the background color to black                                                                              |
| display.TITRect(0, 0, SCREEN_WIDTH, SCREEN_HEIGHT, SSD1306_BLACK);                                                |
|                                                                                                    |
| display clear Display(): // Clear the display after setting the background color                                  |
| urspray.creatorspray(), // creat the urspray after setting the background coror                                   |
|                                                                                                    |

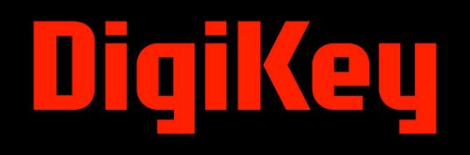

#### Lab: Analog Sensor I2C OLED Demonstrator (Bricolage)...

// Set the background color to black display.fillRect(0, 0, SCREEN WIDTH, SCREEN HEIGHT, SSD1306 BLACK); display.display(); delay(2000); display.clearDisplay(); // Clear the display after setting the background color void loop() { int potValue = analogRead(potPin); // Read the potentiometer value //int potPercentage = map(potValue, 0, 1023, 0, 100); // Convert the potentiometer value to a percentage (0-100) display.clearDisplay(); display.setTextSize(2); display.setCursor(0, 0); display.print("Pot Value"); display.setTextSize(2); display.setCursor(64,24); display.print(potValue); Serial.println(potValue); delay(100); // If the sensor value is greater than 800, turn on the onboard LED if (potValue > 800) { digitalWrite(LED BUILTIN, HIGH); } else { digitalWrite(LED BUILTIN, LOW); display.display(); // Update the display

#### Arduino Nano 33 BLE Sense Code: Part 2

Continuing

Education Center

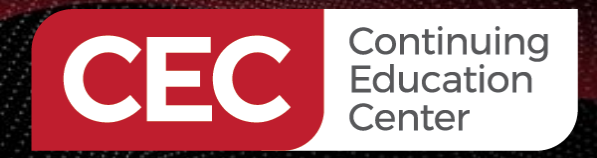

# DigiKey

#### Lab: Analog Sensor I2C OLED Demonstrator (Bricolage)...

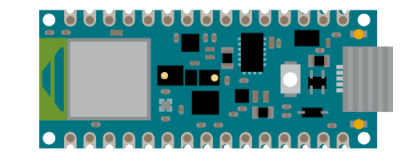

Solderless Breadboard Build: Demonstrator Powered ON and Functional

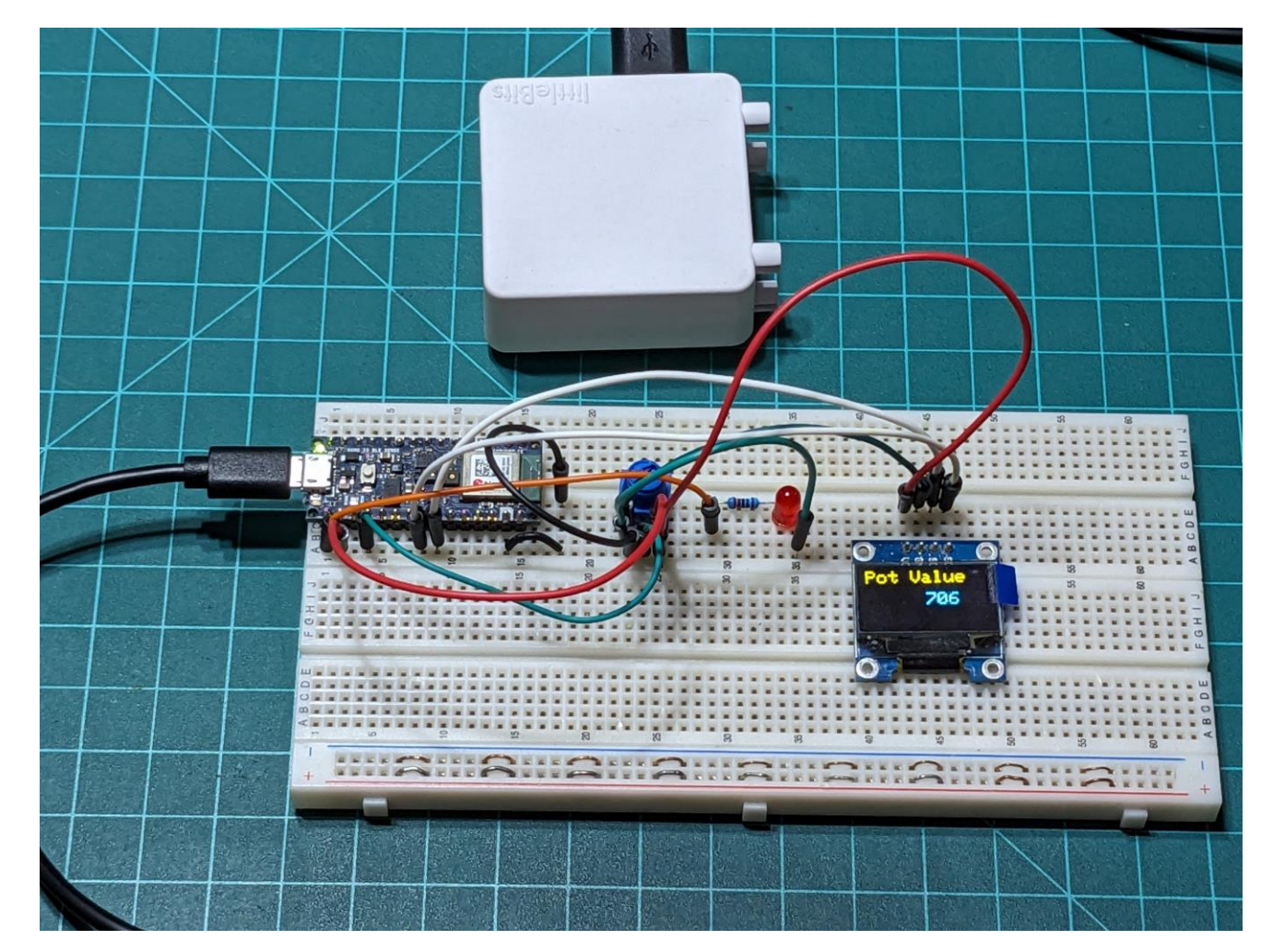

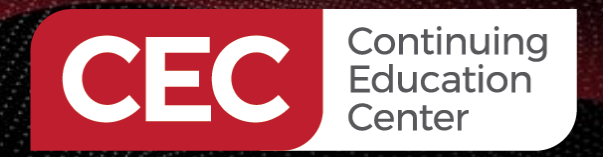

# DigiKey

#### Lab: Analog Sensor I2C OLED Demonstrator (Bricolage)...

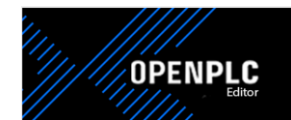

Running Analog Sensor I2C OLED Demonstrator on the Solderless Breadboard

Click on the link to watch the Analog Sensor I2C OLED Demonstrator

https://youtu.be/7NmV3JOaii8

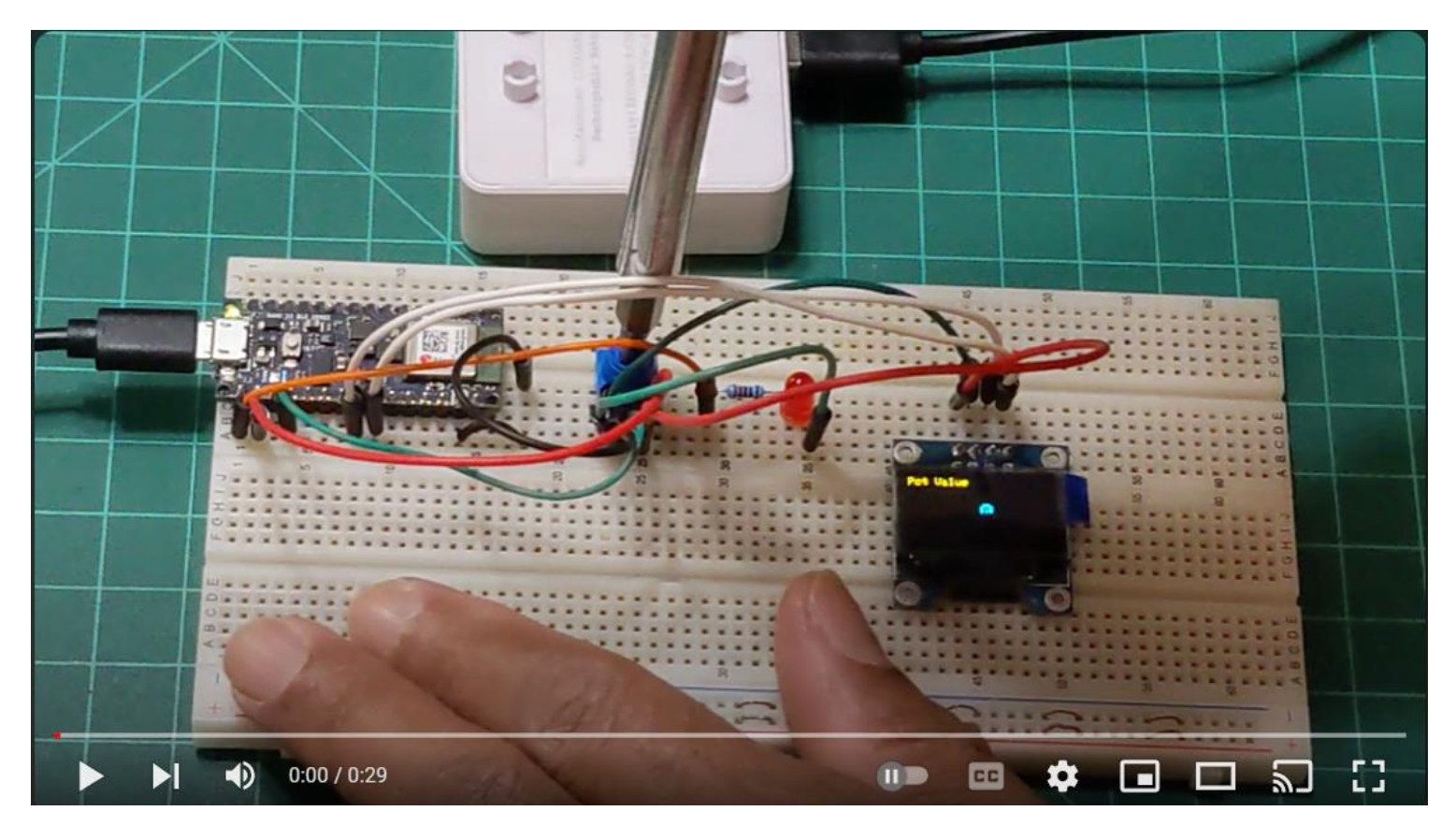

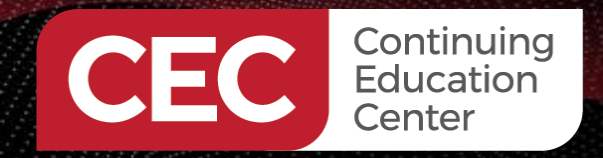

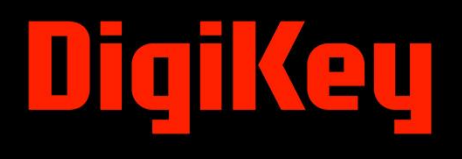

## **Question 5**

In analyzing the Analog Sensor I2C OLED Demonstrator code on slide 38, if(potvalue < 800) what is the output response of the LED indicator?

- a) on
- b) off
- c) tri-state
- d) None of the above

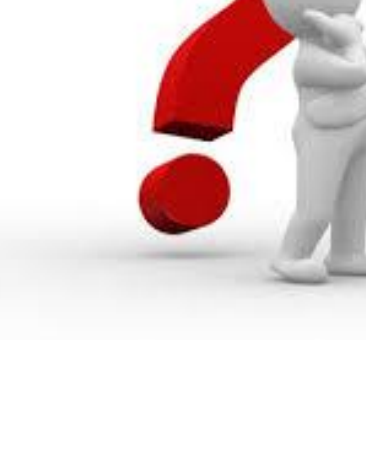

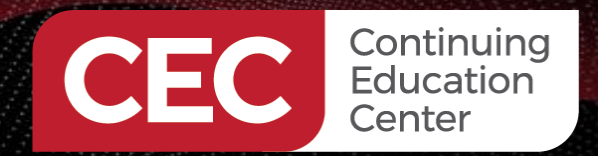

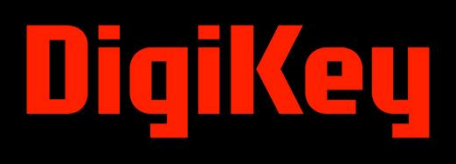

## Thank you for attending

Please consider the resources below:

Chua, C.E., & Storey, V.C. (2022). A tutorial on prototyping internet of things device and systems: A gentle introduction to technology that shapes our lives. *Communications of the Association for Information Systems*, 51(34), 327-364.
 <u>https://www.researchgate.net/publication/360263045\_A\_Tutorial\_on\_Prototyping\_Internet\_of\_Things\_Devices\_and\_Systems\_A\_Gentle\_Introduction\_to\_Technology\_that\_Shapes\_Our\_Lives</u>

Course\_Lab\_project\_code.zip folder: Github Repository: <u>https://github.com/DWilcher/HCI\_Electronics</u>

Kurniawan, A. (2021). *Iot projects with arduino nano 33 ble sense*. Apress. https://link.springer.com/chapter/10.1007/978-1-4842-6458-4\_3

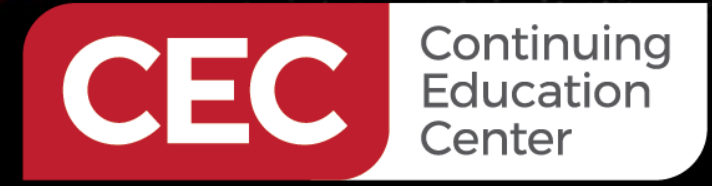

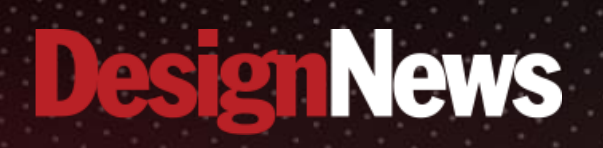

## Thank You

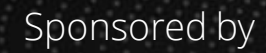

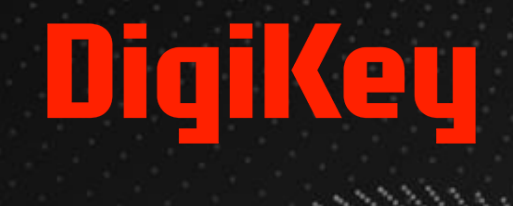

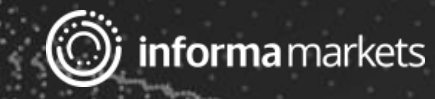